## **Business Search Quick Guide**

Step: Log into BC Registry application and open Business Search

Log into your BC Registry account: <u>https://www.bcregistry.gov.bc.ca/</u>

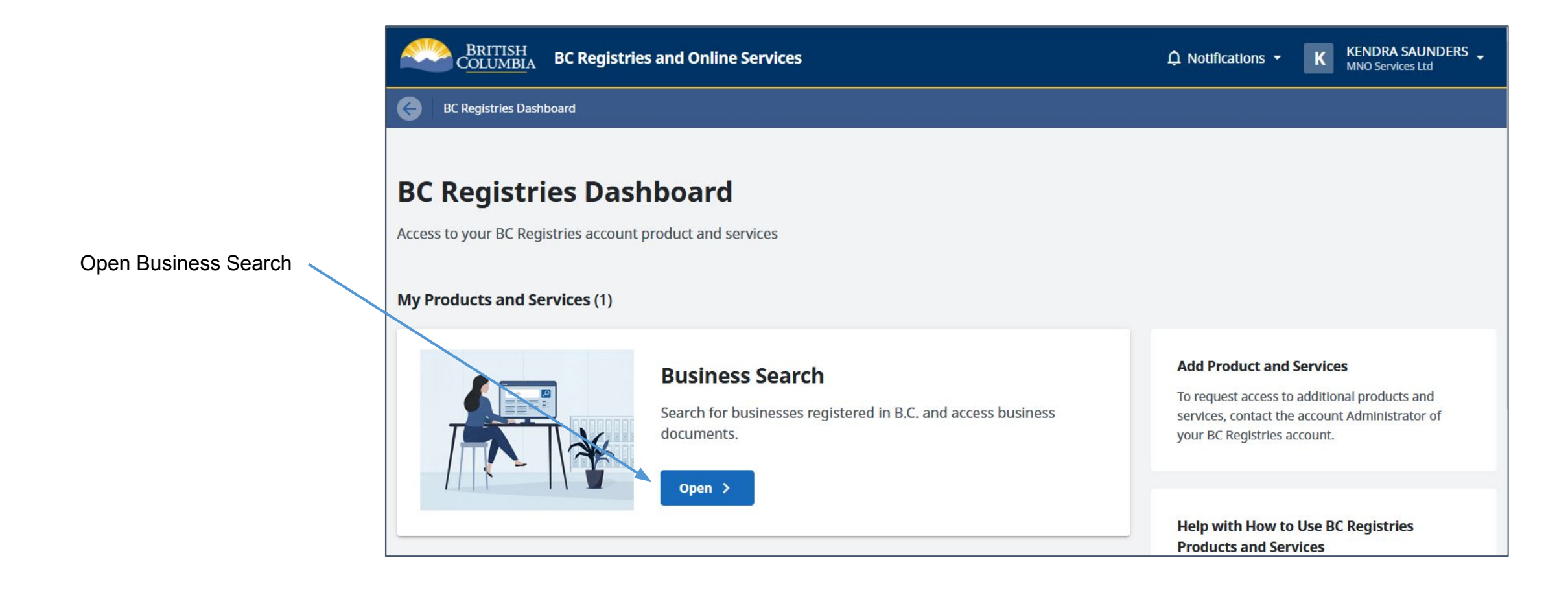

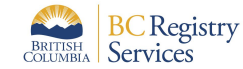

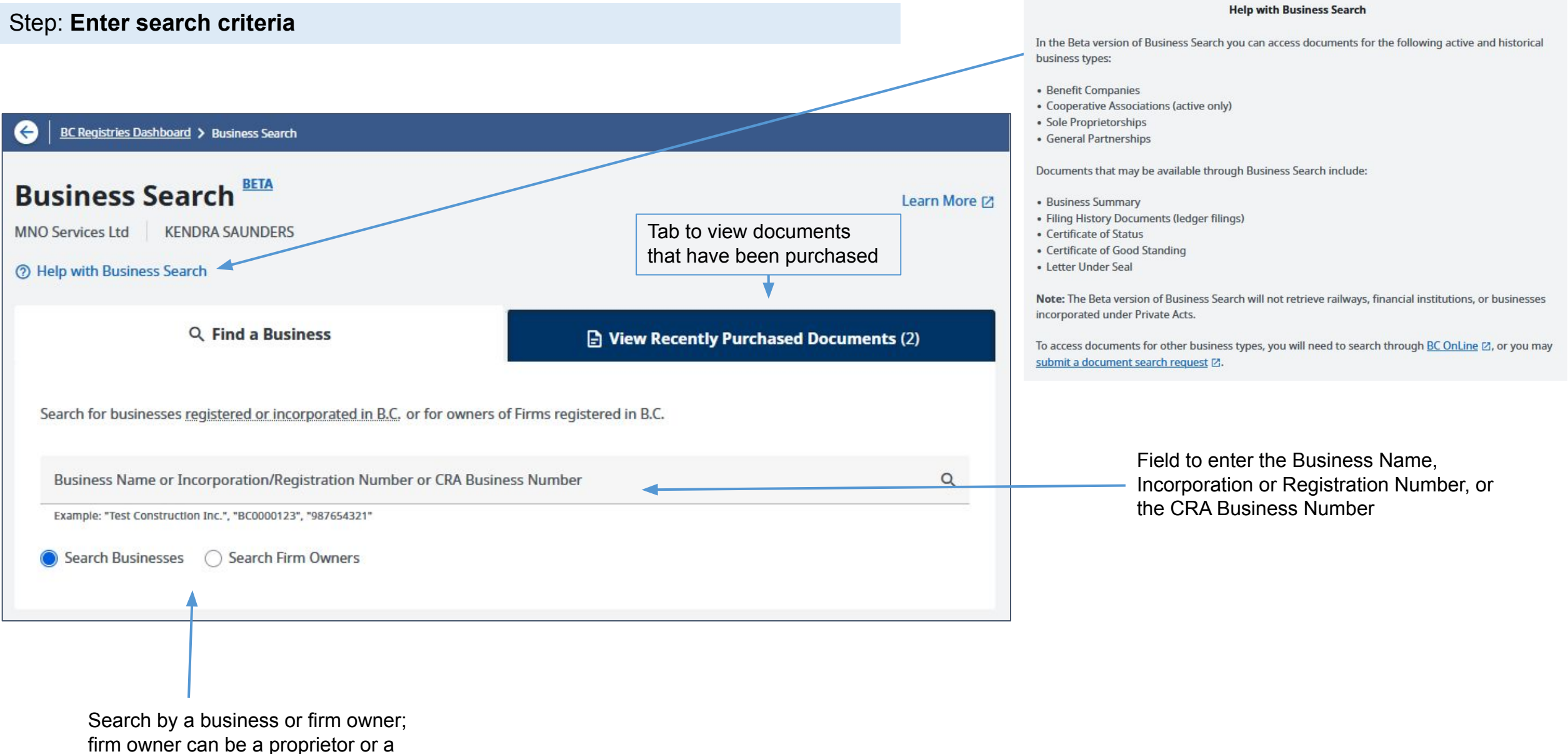

business that owns a firm

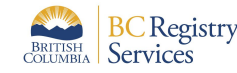

#### Step: Search Businesses Open the business you want to view and/or purchase its documents

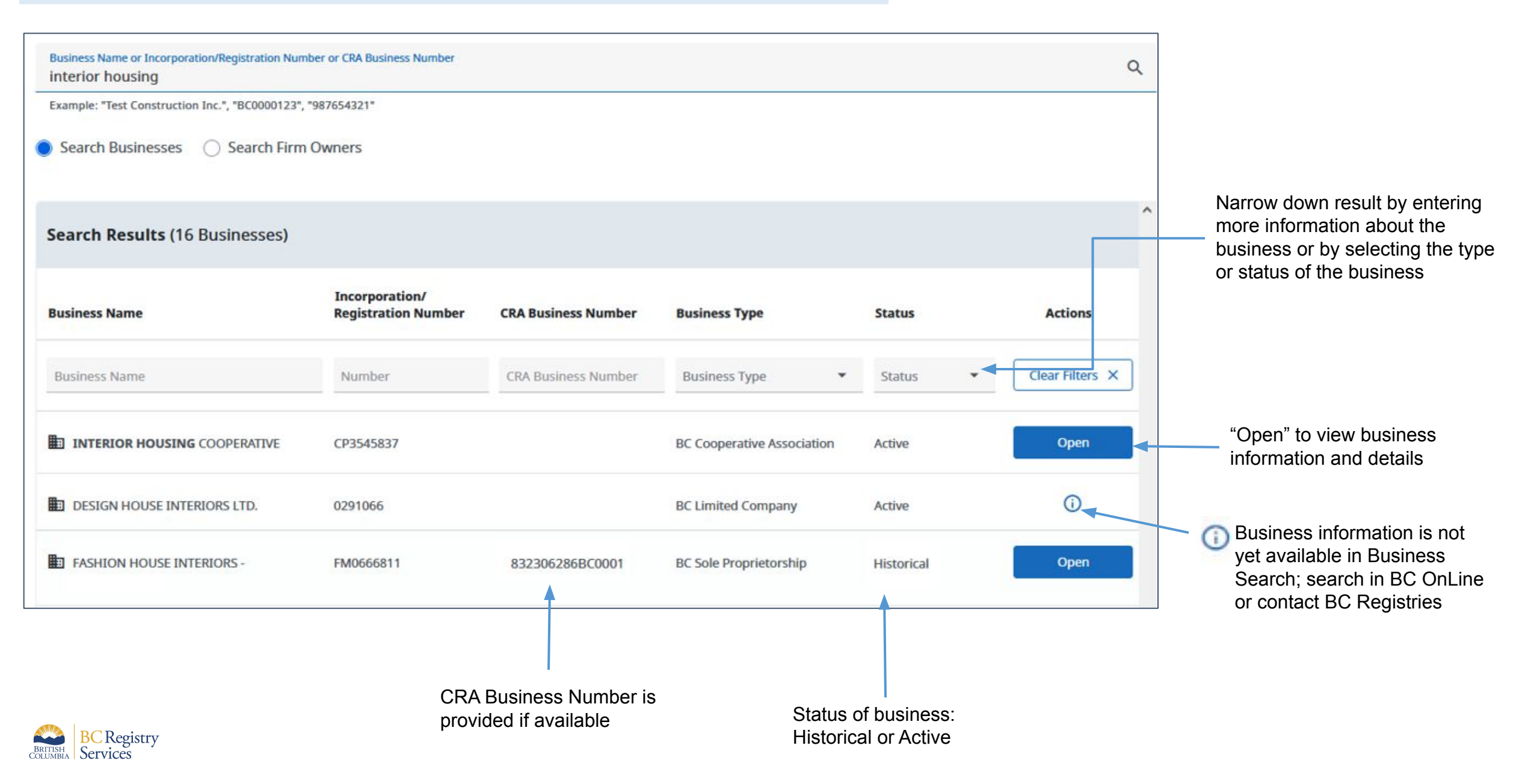

### Step: Search Firm Owners

Open the business you want to view and/or purchase its documents

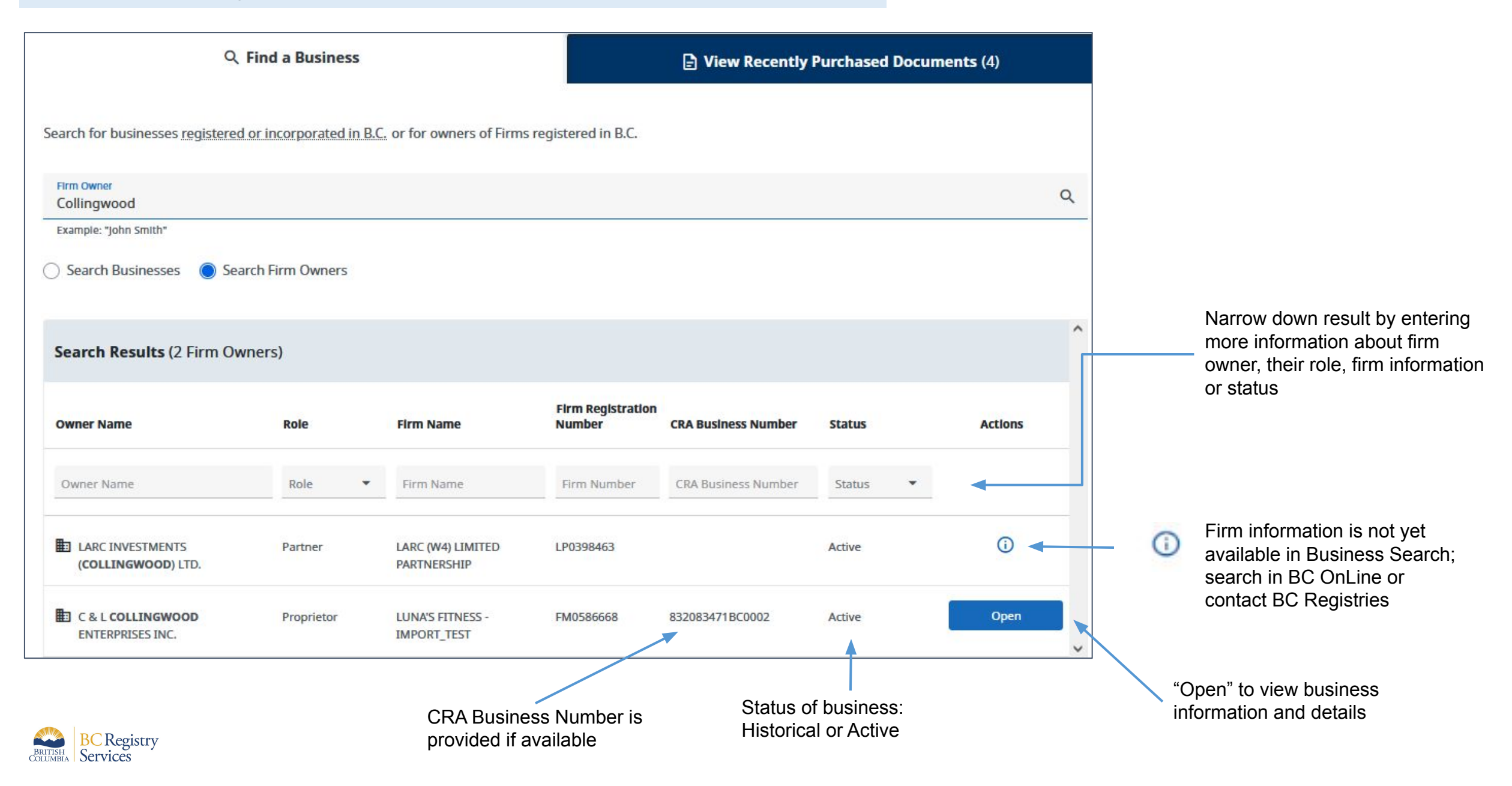

#### Step: Select documents available for purchase and download

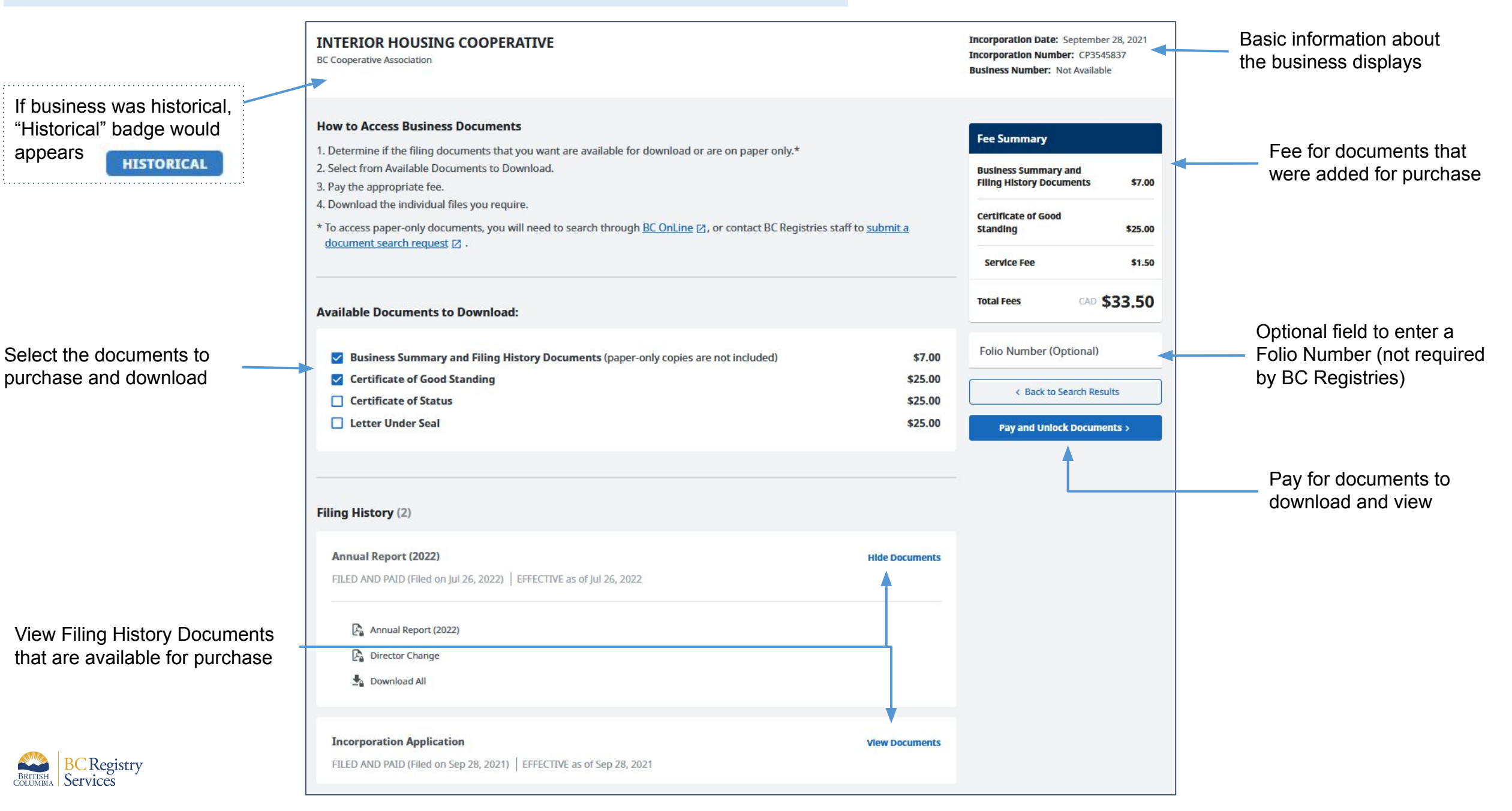

# Step: View and/or download purchased documents

BRITISH

#### Go back to Business Search dashboard

|                                                                                                    | BC Registries Dashboard > Business Search > CP3545837                                                                                                    |                                                                                                    |
|----------------------------------------------------------------------------------------------------|----------------------------------------------------------------------------------------------------|----------------------------------------------------------------------------------------------------|
|                                                                                                    | INTERIOR HOUSING COOPERATIVE<br>BC Cooperative Association                                                                                                    | Incorporation Date: September 28, 2021<br>Incorporation Number: CP3545837<br>Business Number: Not Available |
| Purchased documents are<br>available for up to 14 days in the<br>Business Search dashboard                 | Purchased Documents as of September 19, 2022 at 2:14 pm Pacific time         Your documents are now available to view and download. You will be able to access these documents for up to 14 days business search dashboard.         If you wish to purchase additional documents, conduct a new search for this business | from the                                                                                                    |
|                                                                                                    | Business Documents                                                                                                    |                                                                                                    |
| View Business Documents                                                                                    | Business Summary Certificate of Good Standing                                                                                                    |                                                                                                    |
|                                                                                                    | Filing History Documents                                                                                                    |                                                                                                    |
| Download documents individually<br>or select "Download All" to<br>download all documents in this<br>filing | Annual Report (2022)     Hide       FILED AND PAID (Filed on Jul 26, 2022)     EFFECTIVE as of Jul 26, 2022                                                                                                    | Documents                                                                                                   |
|                                                                                                    | Annual Report (2022)  Director Change  Download All                                                                                                    |                                                                                                    |
| BC Registry<br>Services                                                                                    | Incorporation Application     View       FILED AND PAID (Filed on Sep 28, 2021)     EFFECTIVE as of Sep 28, 2021                                                                                                    | Documents                                                                                                   |

#### Step: View Recently Purchased Documents

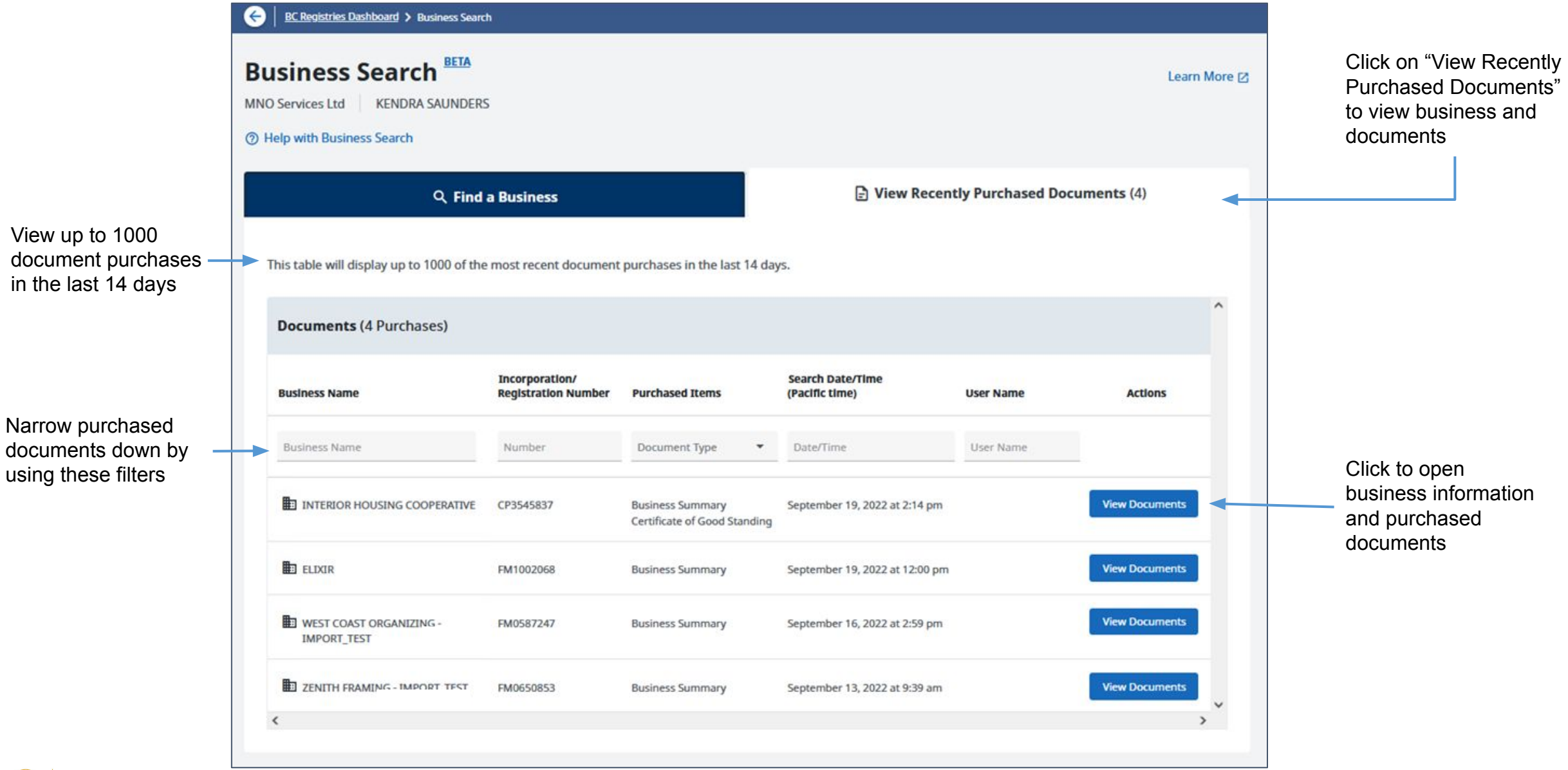

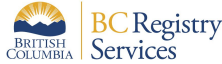

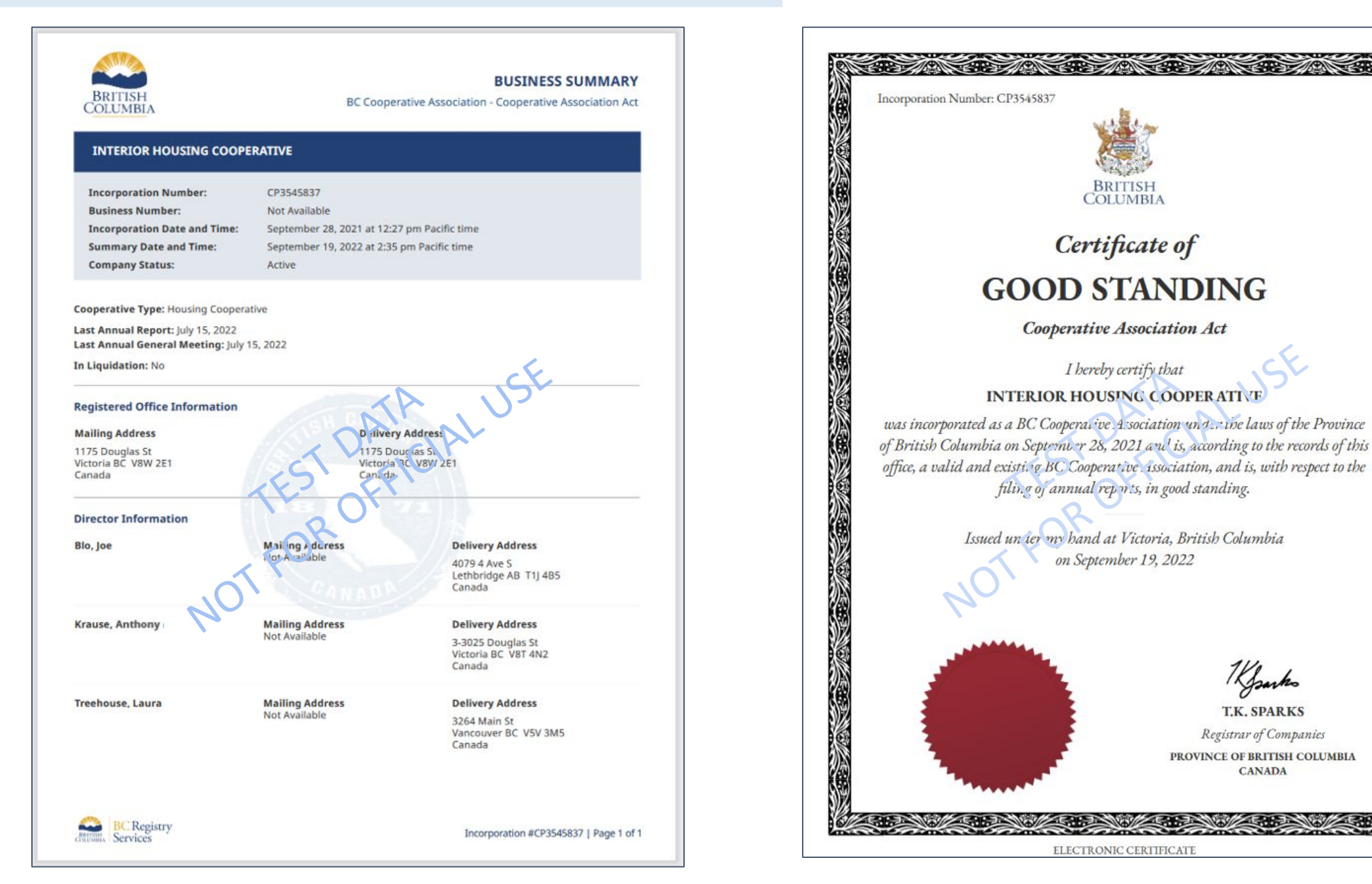